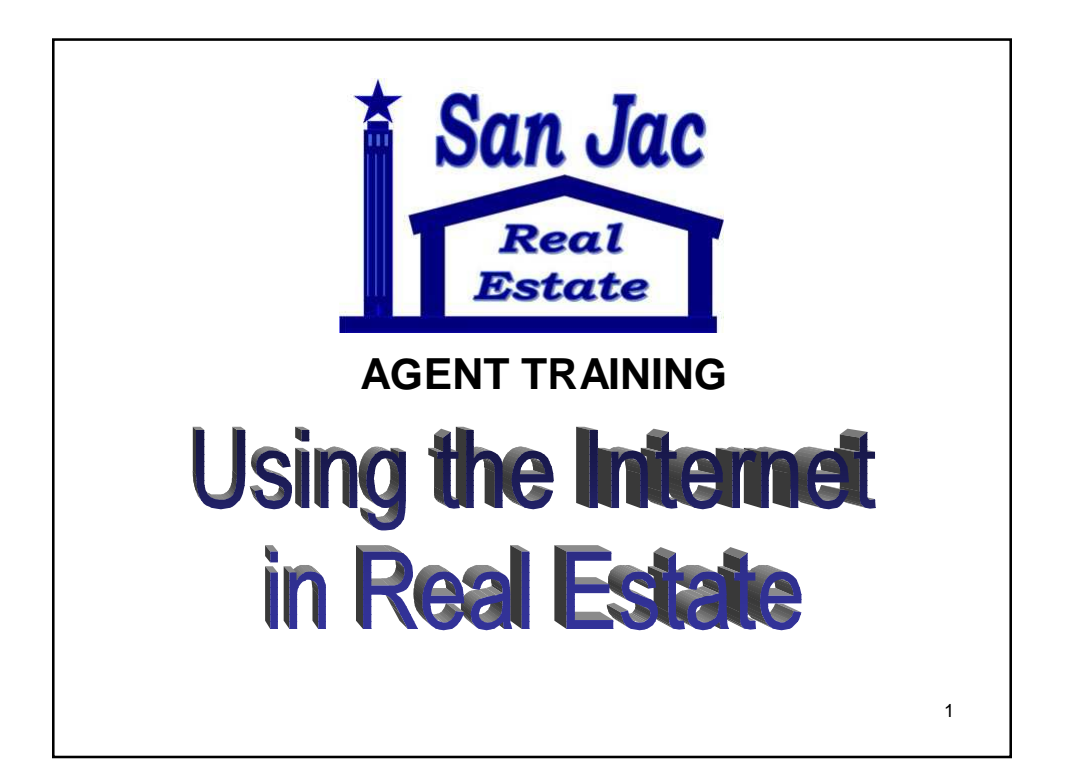

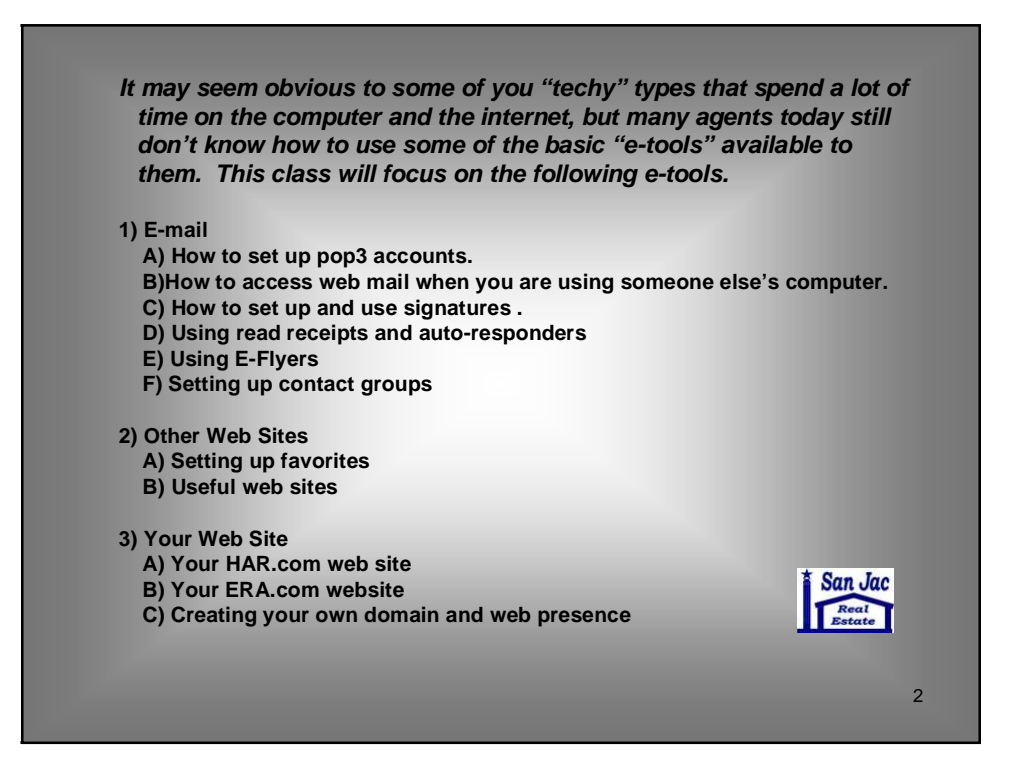

|                                                                                                    |                                                                                                    | _ |
|----------------------------------------------------------------------------------------------------|----------------------------------------------------------------------------------------------------|---|
| Setting up Pop3 Accou                                                                                                    | unts on your email                                                                                                    |   |
| the following information. (You may need to contact your ISP, Internet<br>Service Provider, to get It, Jirst, information about the e-mail servers: The<br>type of e-mail server you use: POP3 (most e-mail accounts), HTTP (such as<br>Hotmail), or IMAP -The name of the incoming e-mail server -for POP3 and<br>IMAP servers, the name of the outgoing e-mail server (generally SMTP)<br>Second, information about your account: •Your account name and<br>password +Find out if your ISP requires you to use Secure Password<br>Authentication (SPA) to access your e-mail account—yes or no is all that's<br>required. | Add Mat<br>Remove Directory Service<br>Properties<br>Set as Default                                                                                                    |   |
| 2.Start Outlook Express, and on the Tools menu, click Accounts.If the<br>Internet Connection Wizard starts up automatically, skip ahead to step 4.                                                                                                    | E-mail Server Names                                                                                                    |   |
| 3. Click Add, and then click Mail to open the Internet Connection Wizard.                                                                                                    | My incoming mail genver is a POP3 server.                                                                                                    |   |
| 4.On the Your Name page of the wizard, type your name as you want it to<br>appear to everyone who gets e-mail from you, and then click Next.Most<br>people use their full name, but you can use any name—even a nickname—<br>that people will recognize.                                                                                                    | bicoming mail (ROP), MAP or HTTP) server:<br>mail capend com<br>An SMTP server is the server that is used for your adgaining a most                                                                                                    |   |
| 5.On the Internet Explorer Address page, type your e-mail address, and<br>then click Next.                                                                                                    | Quagong mail (SMTP) server:<br>SMTP cound com                                                                                                    |   |
| 6.On the E-mail Server Names page, fill in the first block of information that<br>you gathered from your ISP in step 1, and then click Next                                                                                                    | Internet Connection Wizard                                                                                                    |   |
| Note: If you chose HTTP as your incoming e-mail server—as for a Hotmail<br>or MSN account—this wizard page changes slightly so you can identify                                                                                                    |                                                                                                    |   |
| 7 On the Internet Meil Logen page, two your account name and paceword                                                                                                    | Type the account name and password your internet service proved                                                                                                    |   |
| Vion the internet wan Logon page, type your account name and password.                                                                                                    | Account name: katientw                                                                                                    |   |
| Note: if you're concerned about break-ins to your e-mail, cick to clear the<br>check in the Remember Password box. You'll then be prompted for the<br>password each time you send or retrieve mail.                                                                                                    | Essword:                                                                                                    |   |
| 8.Click Next, and then click Finish. You're ready to send your first e-mail!<br>Unsure if your new e-mail account is working? Send an e-mail message to a friend.<br>If they get the message, your account is ready to roll But if your unito problems<br>setting up your account, Outlook Express offers help. Search for troubleshooting<br>topics from Contents and Index on the Help menu.                                                                                                    | Penerber passgod  Fyour Internet service provider noursely you to use Secure Phase  Fyour Internet service provider noursely you to use Secure Phase  Secure Phase  Secure |   |

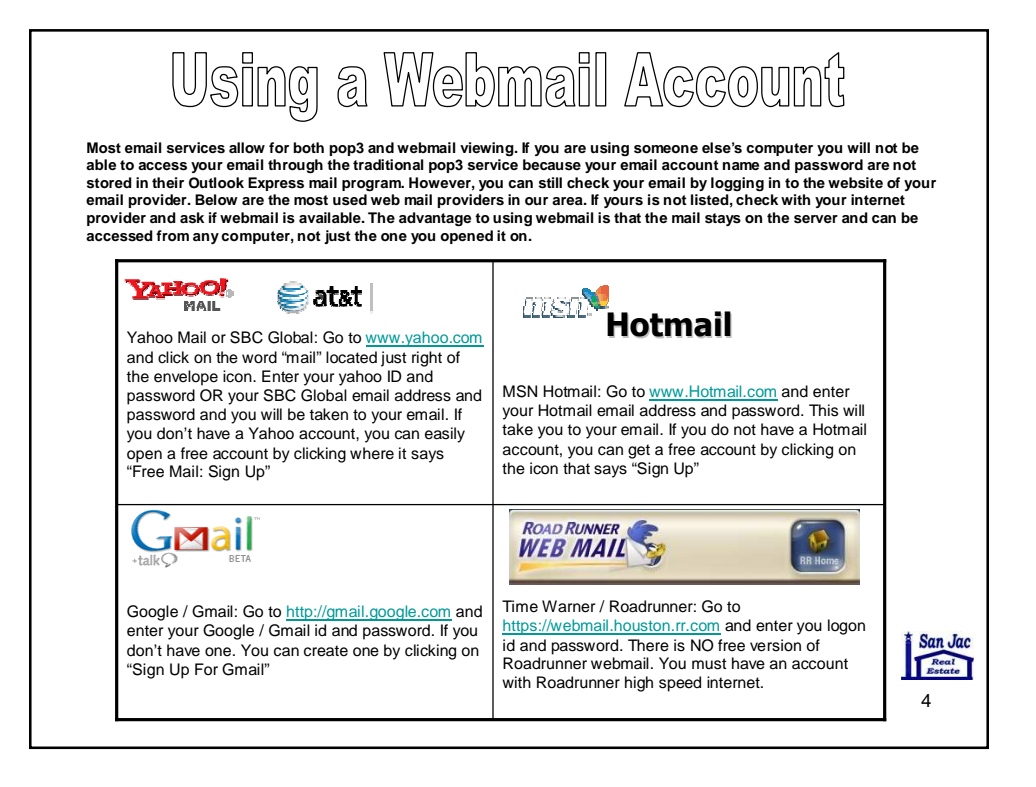

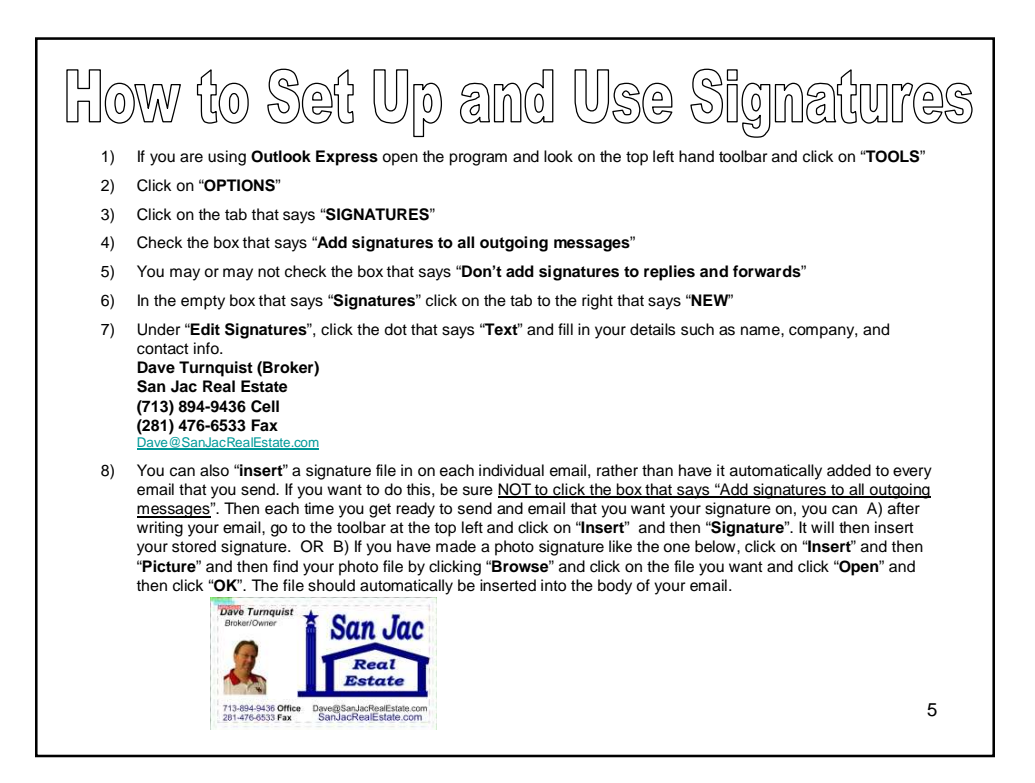

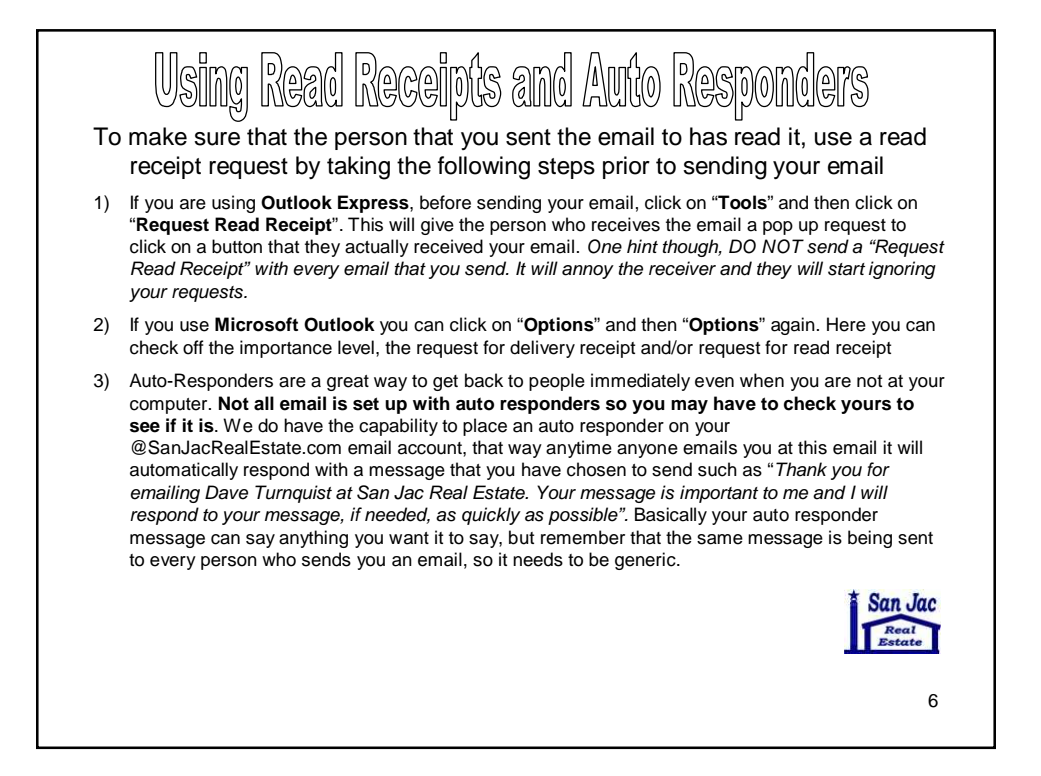

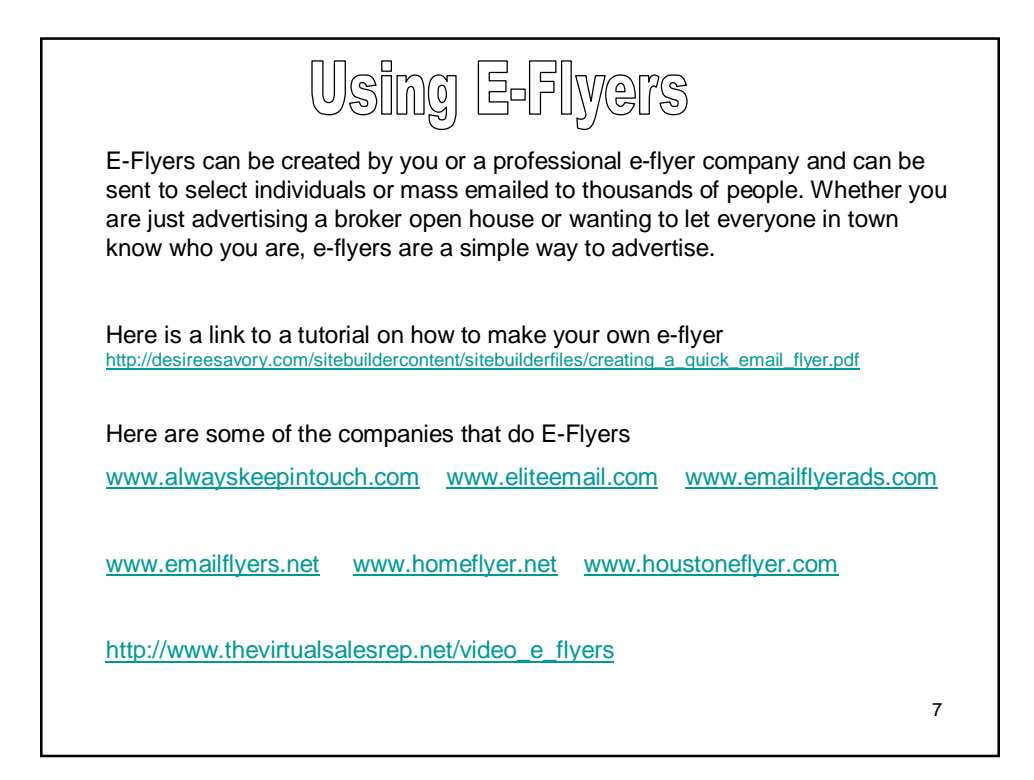

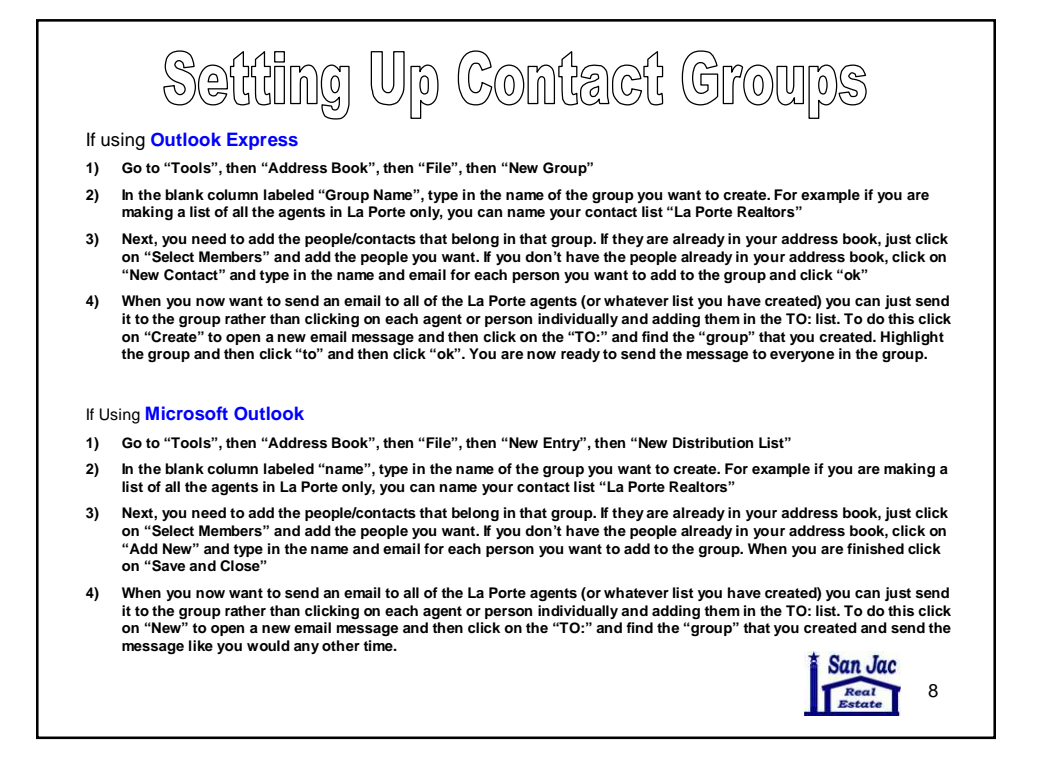

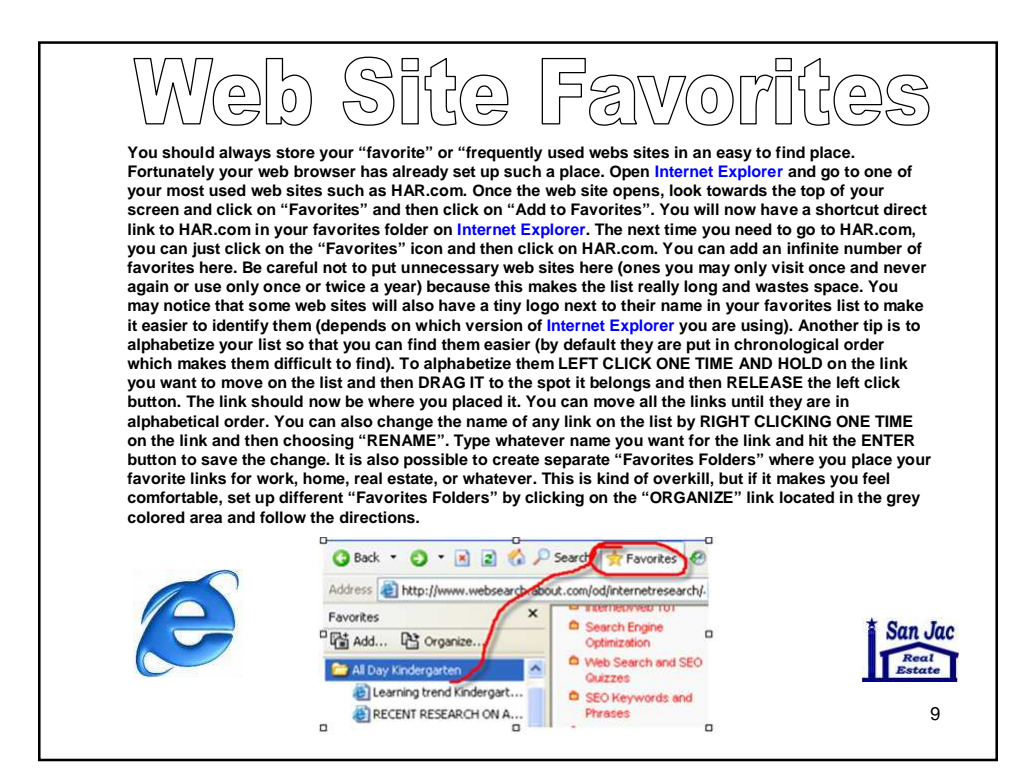

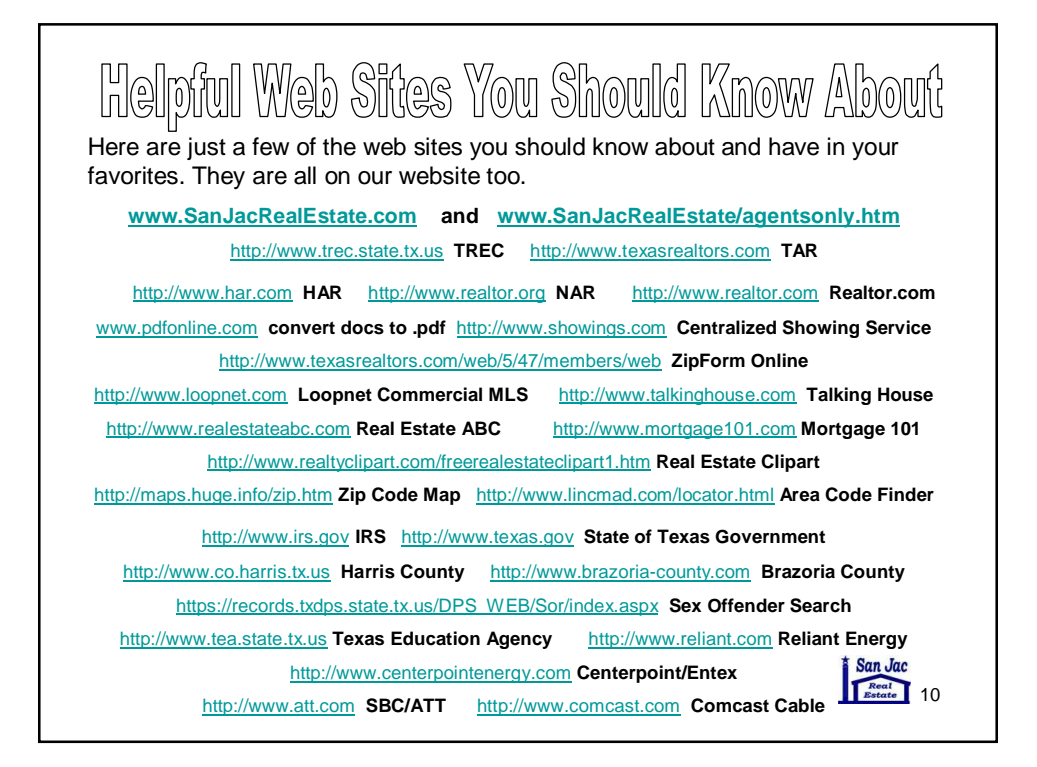

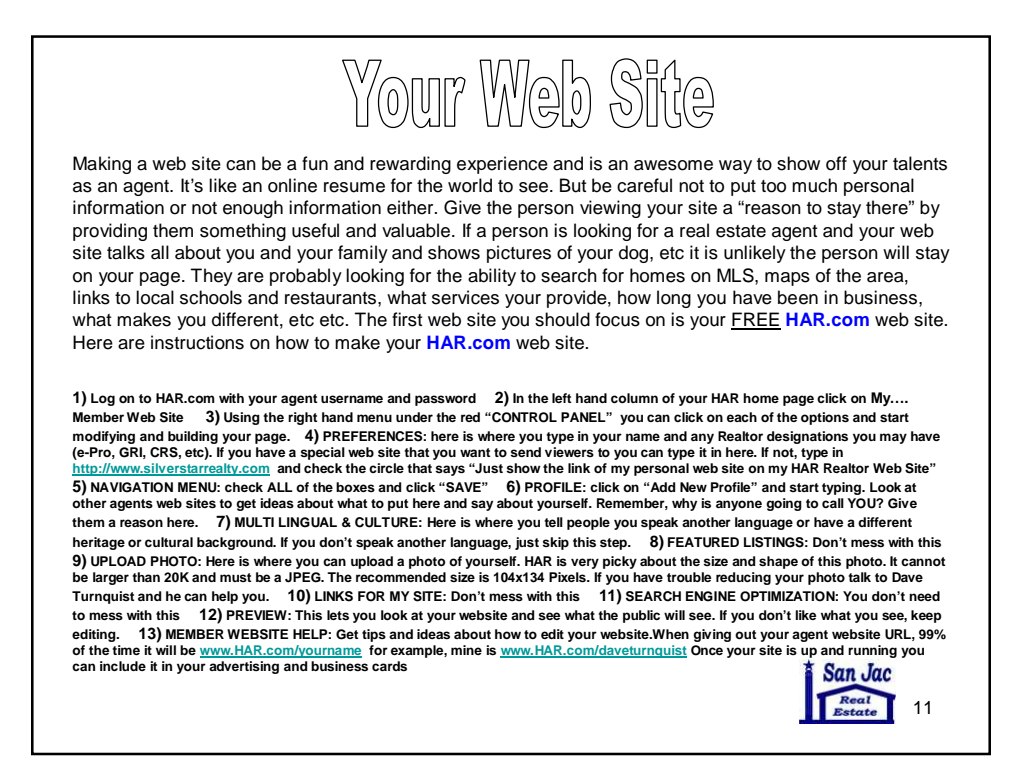

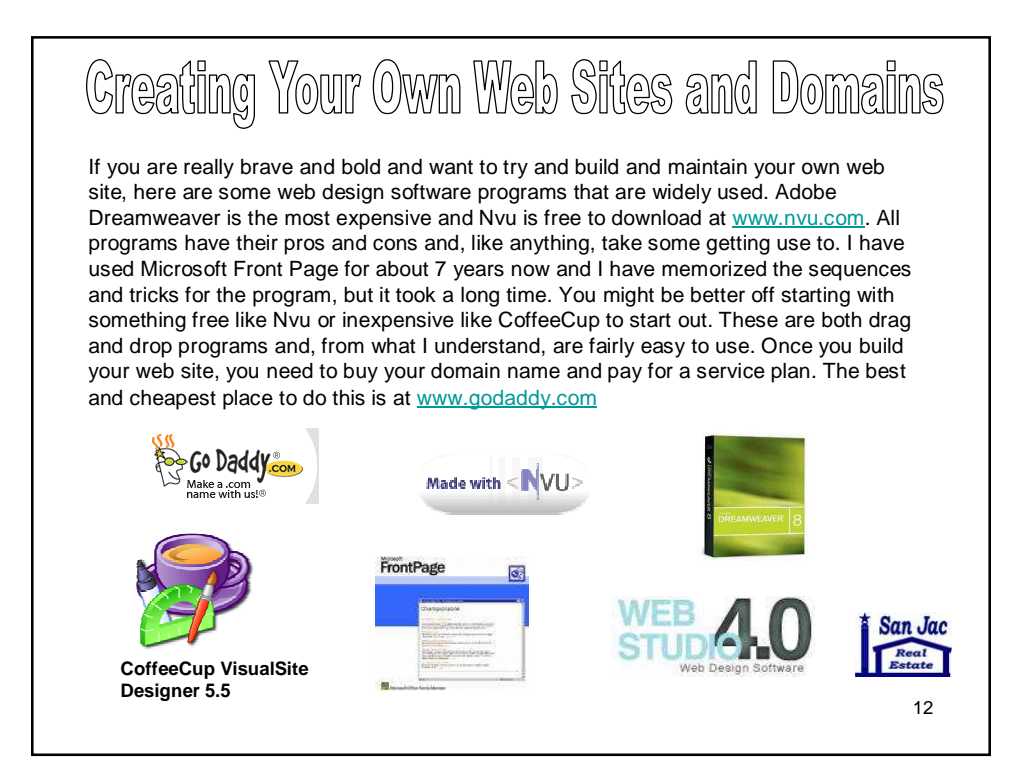

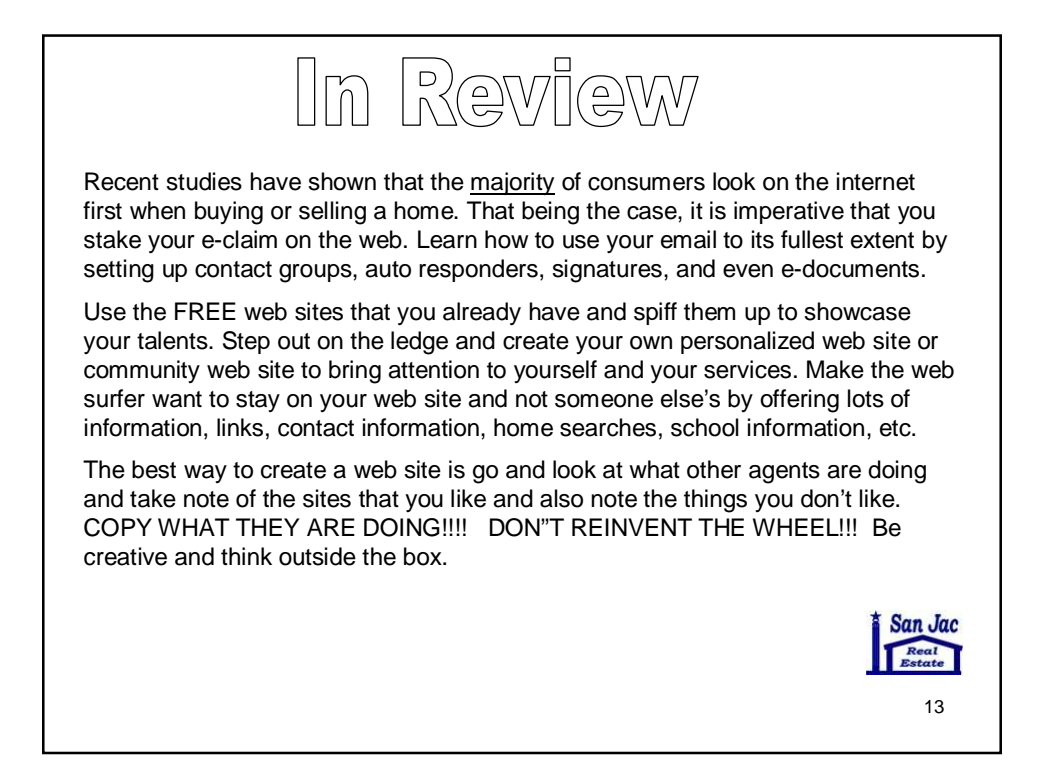